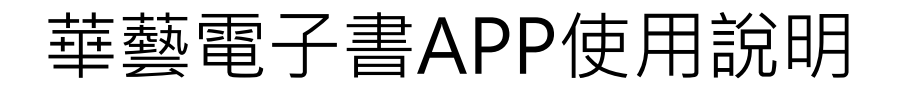

至Google Play下載安裝Airiti Reader

以圖書館帳號密碼登入

註冊個人會員並進行驗證

開始使用華藝電子書APP

### 下載Airiti Reader APP

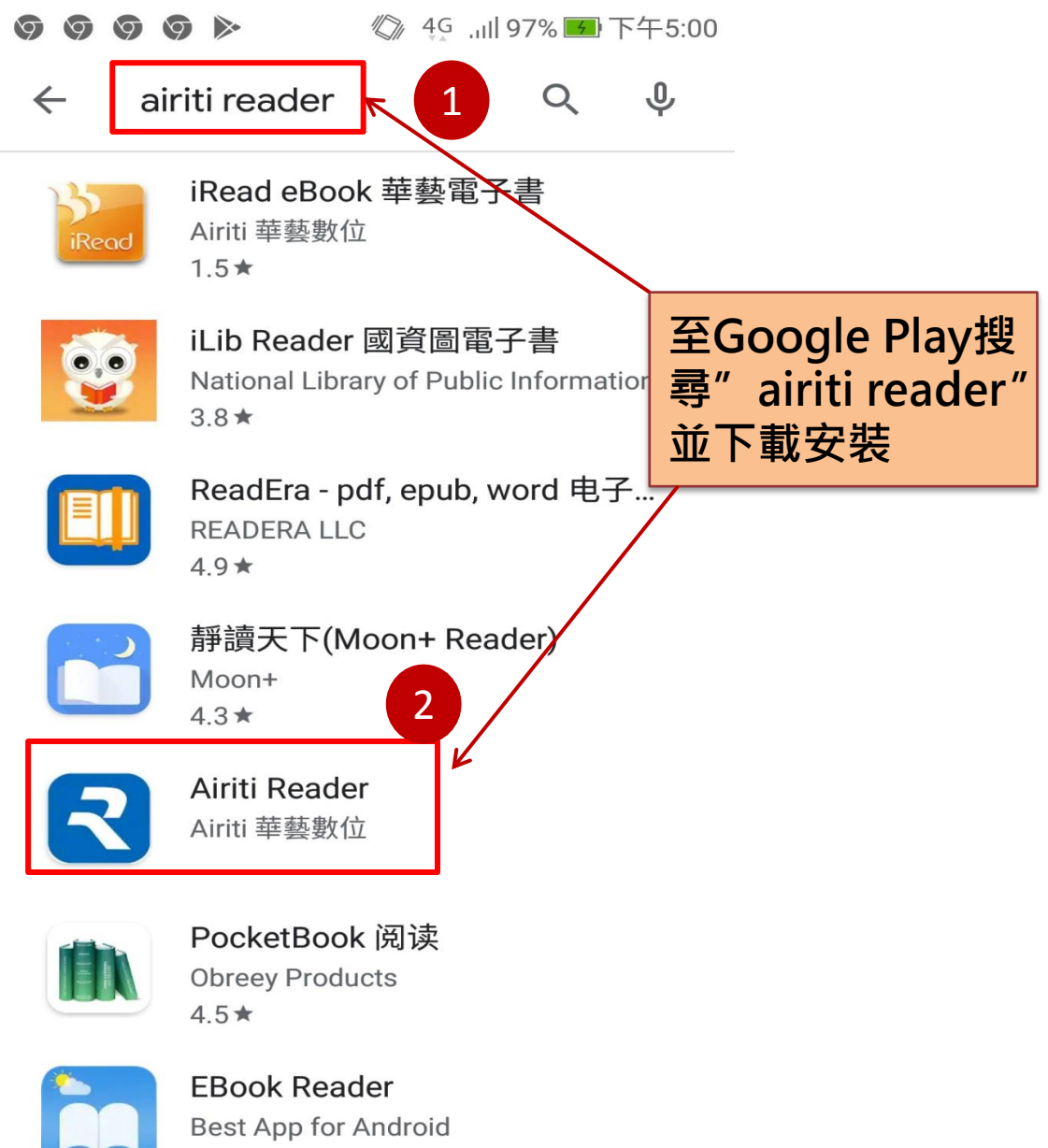

/ 1 🛨

#### 以圖書館帳密登入(1)

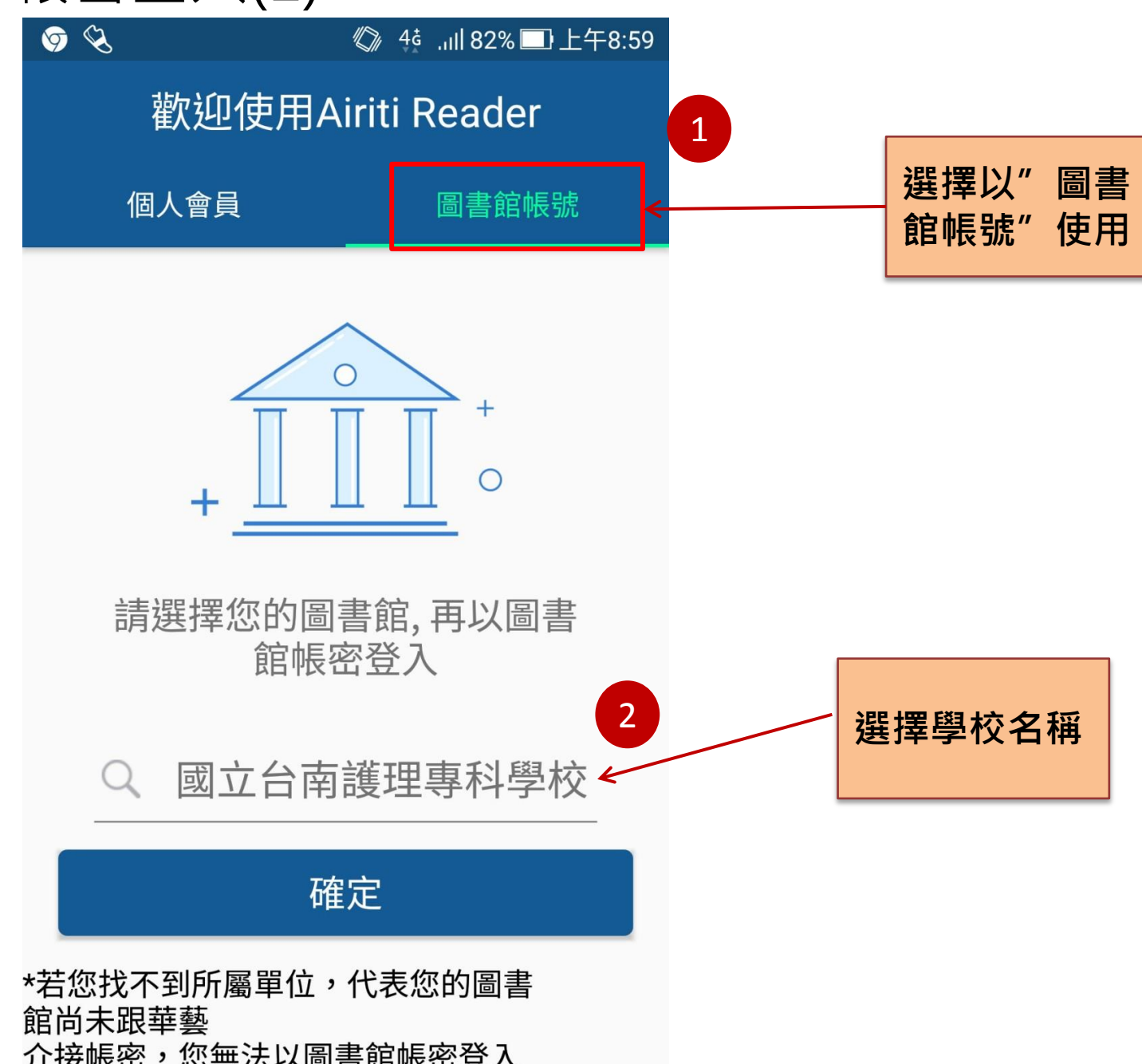

### 以圖書館帳密登入(2)

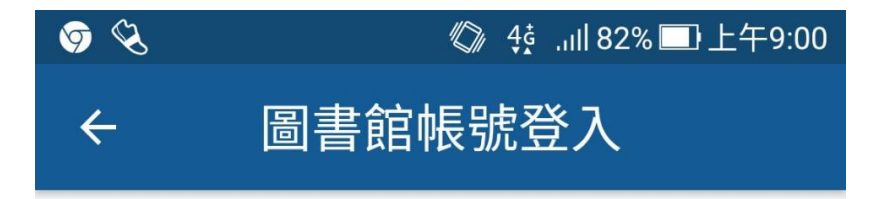

#### 綁定電子書權限

請輸入 帳號與密碼,以綁定電子書使用權限。

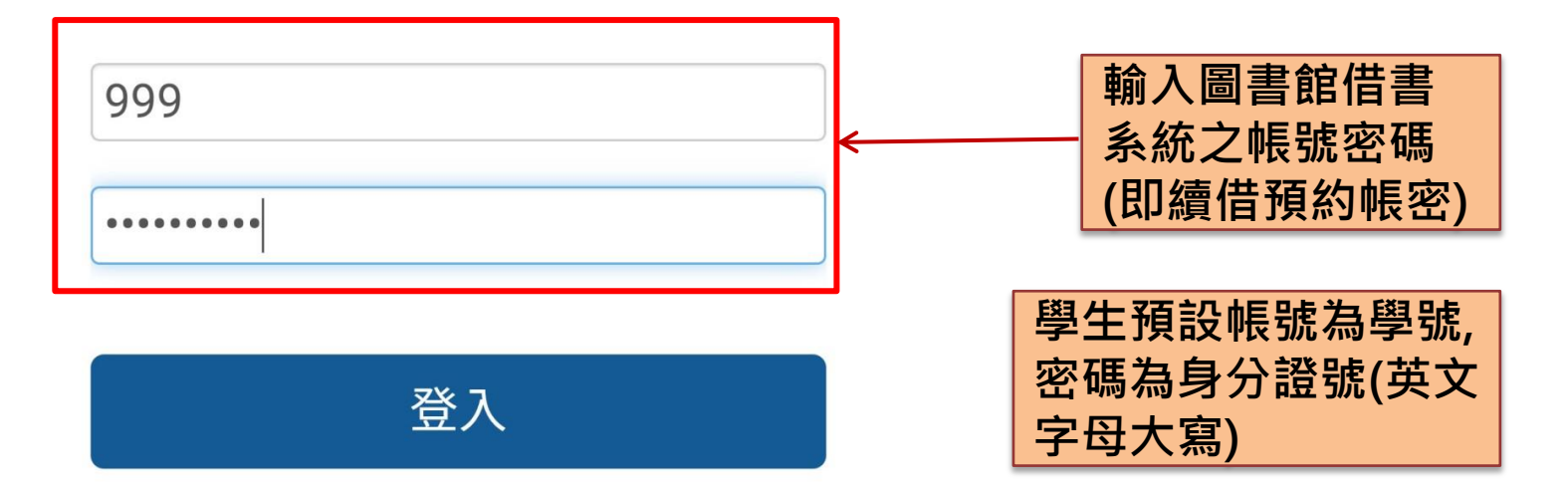

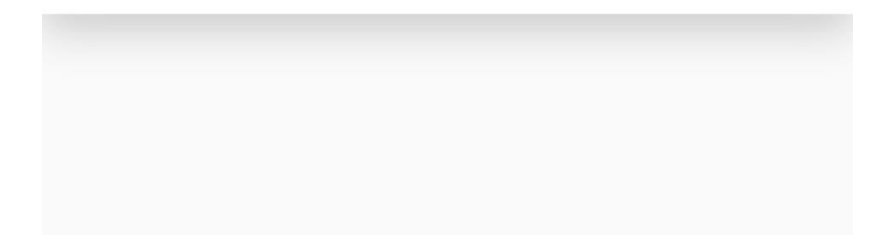

## 註冊個人會員(1)

選擇註冊

個人會員

| Ý         | ● 🎖 👘 🖓 4₫ ,ııll 82% 🗔 上午9:00 |                      |                          |  |  |  |
|-----------|-------------------------------|----------------------|--------------------------|--|--|--|
| •         | ÷ 是                           | 否註冊會員帳               | 號                        |  |  |  |
|           | ~                             | 華藝線上圖書館              | ×                        |  |  |  |
|           | ~                             | 華藝電子書                | ~                        |  |  |  |
|           | ~                             | Airiti Reader        | ~                        |  |  |  |
|           | ~                             | 文獻相似度檢測服務 ×          |                          |  |  |  |
| APP内的電子資源 |                               |                      |                          |  |  |  |
|           | ~                             | 電子書                  | ~                        |  |  |  |
|           | ~                             | 期刊                   | ×                        |  |  |  |
|           | ×                             | 論文                   | ×                        |  |  |  |
| 其他服務      |                               |                      |                          |  |  |  |
|           | 跟隨會員帳<br>號 , 不會消<br>失         | 借閱紀錄                 | 跟隨圖書館<br>帳號 , 畢業<br>後即消失 |  |  |  |
|           | 註冊個人會<br>使用完整朋                | 音員,<br>百接登<br>成務 使用電 | 登入,<br>配子書就好             |  |  |  |

## 註冊個人會員(2)

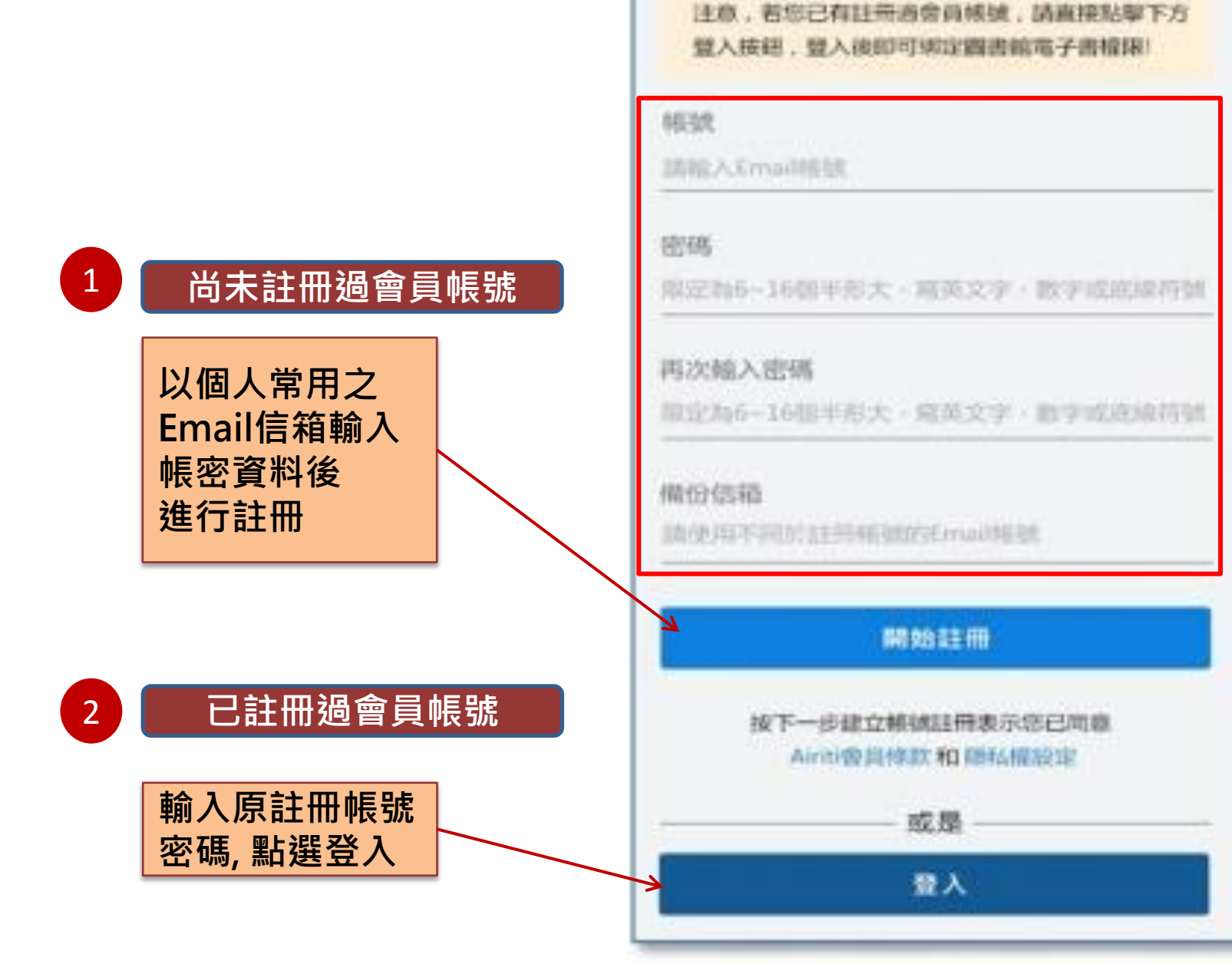

←

9:41 AM

註冊個人會員

100%

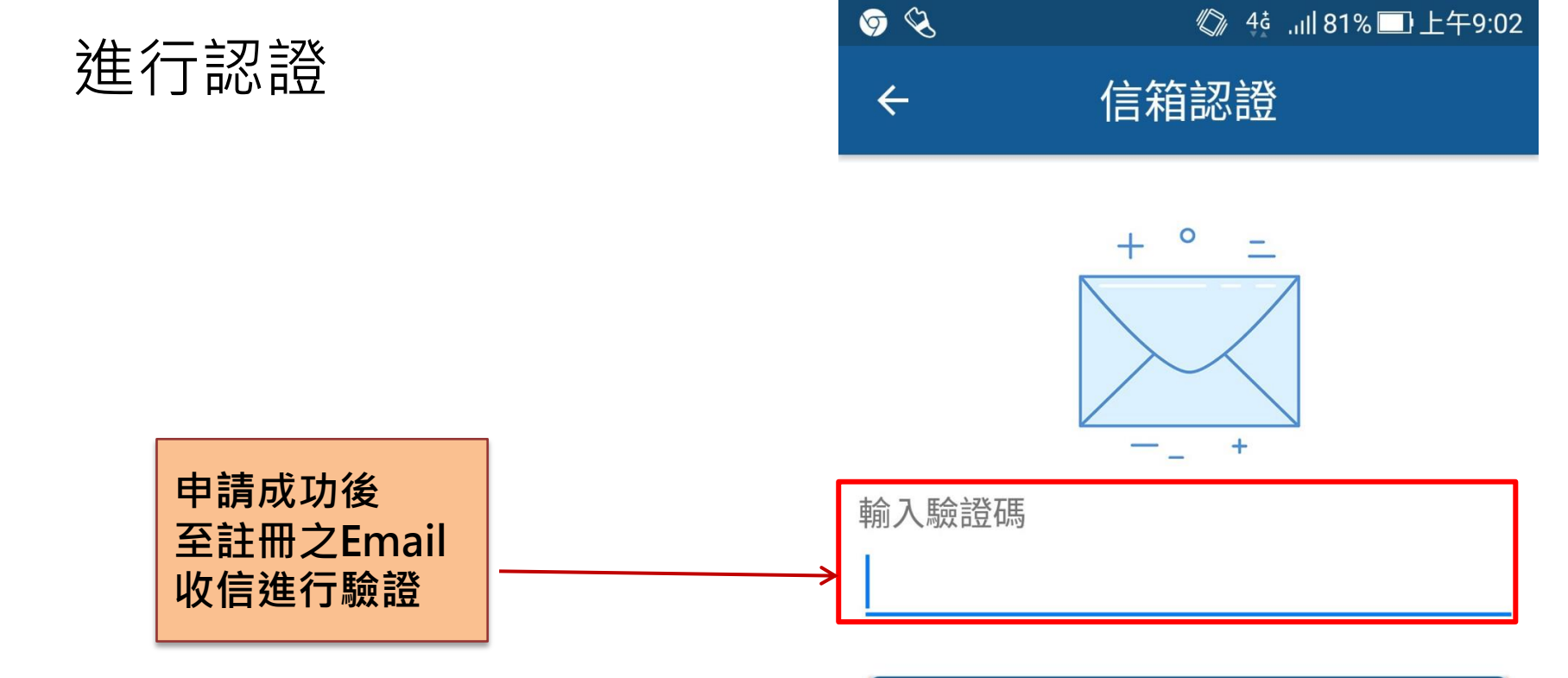

下一步

請至您的信箱收取認證信 以繼續註冊流程

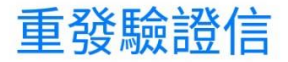

37秒

# 開始使用華藝APP

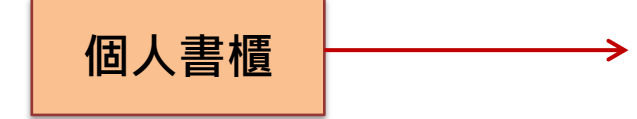

| 我的書  | 櫃   | Q// +0 | ,111 8 1 % 💶 💶 | .+9.04<br>С |
|------|-----|--------|----------------|-------------|
| 最近閱讀 | 借閱中 | 文章清單   | 我的收藏           | 推薦          |

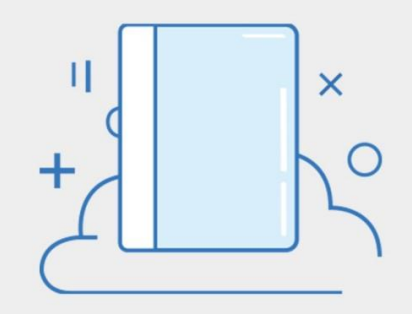

#### 尚未有閱讀的書 去圖書館看看吧

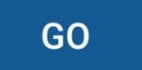

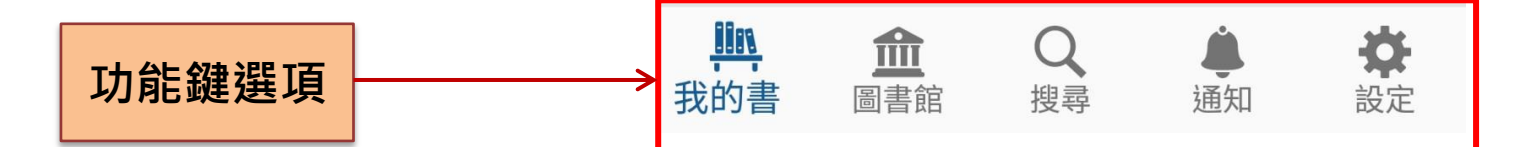

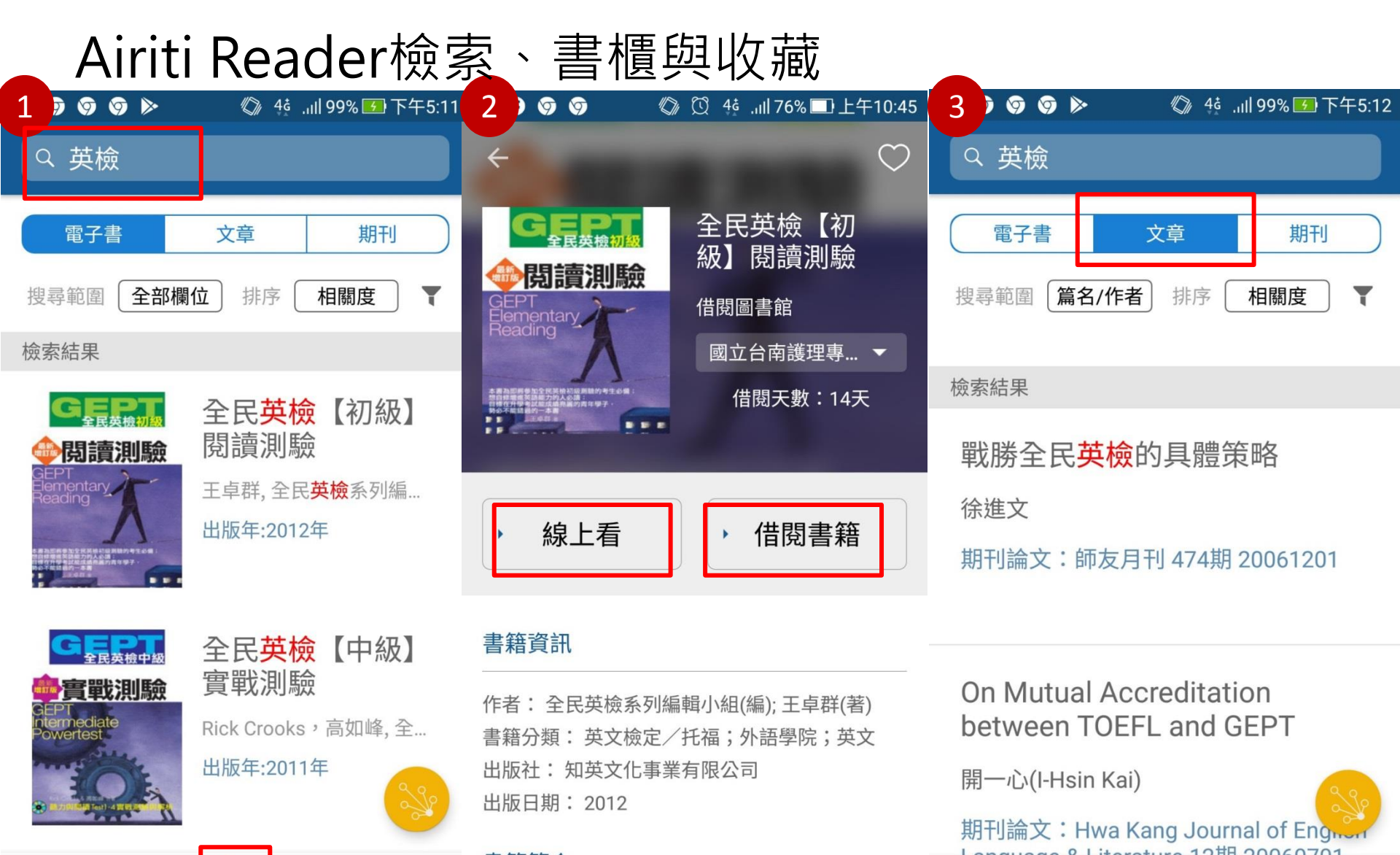

書籍簡介

Ċ

#### <sup>我的書櫃</sup>圖書館 搜尋 通知 設定 在APP可同步搜尋電子書及期刊文章,以「英檢」為例,可以同步查找英檢相關的電子書 及期刊文章,查到符合需求的書可直接借閱或線上閱讀,文章下載全文必須在機構IP內進 行(或透過機構WiFi)連線